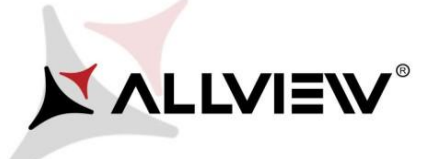

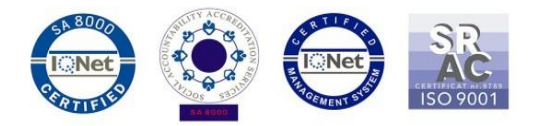

## OTA rendszer frissítés – Allview P6 lite / Android 6.0 / 21.12.2016

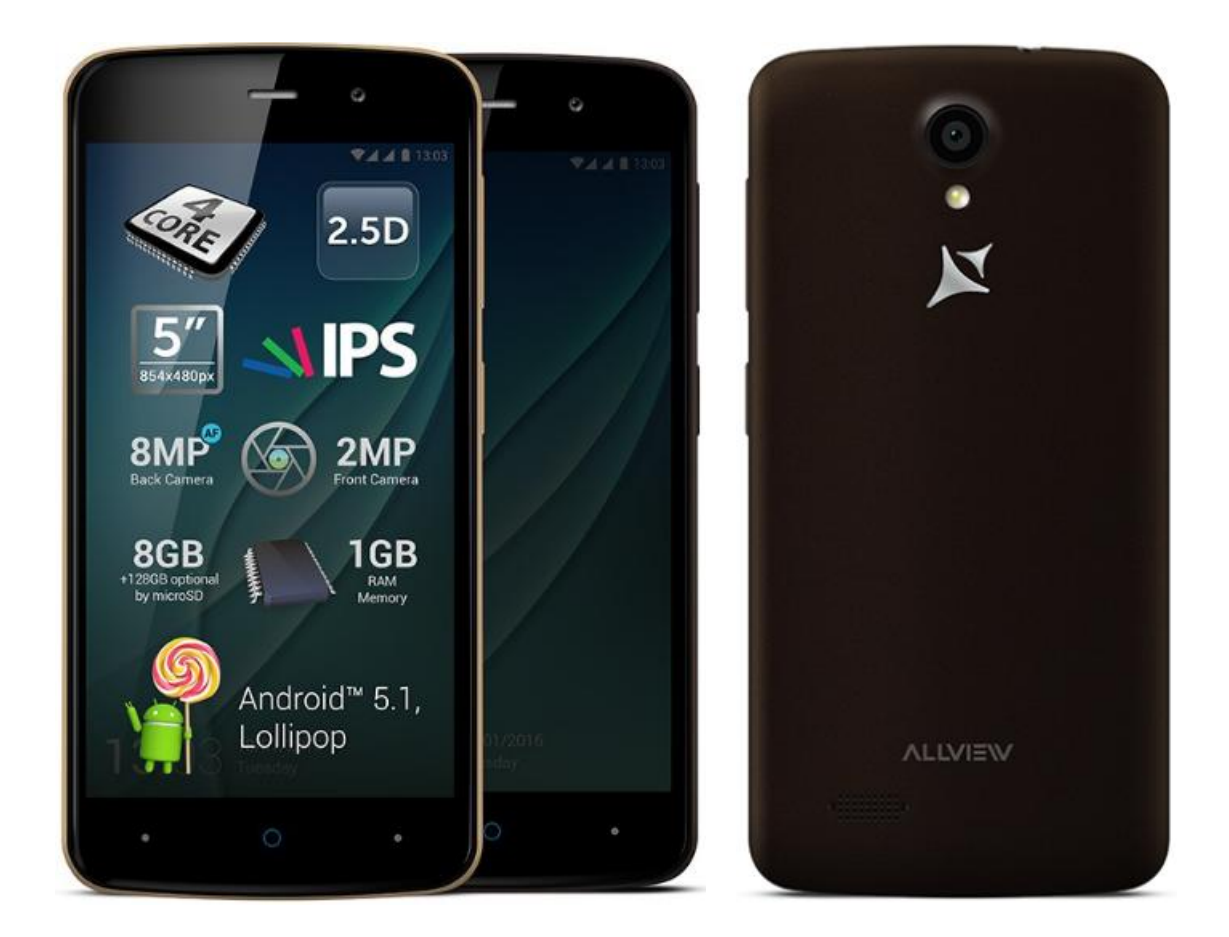

A rendszer frissítés tartalma:

- ✓ stabilabb működéshez szükséges módosítások;
- ✓ kisebb hibajavítások.

FIGYELEM! A készülék legyen teljesen feltöltve a folyamat megkezdésekor.

**FIGYELEM!** Kérem, semmilyen körülmények közt ne állítsa le a frissítési folyamatot. A rendszerfrissítés saját felelősségre történik.

Az Allview P6 lite szoftverének frissítéséhez kövesse az alábbi lépéseket::

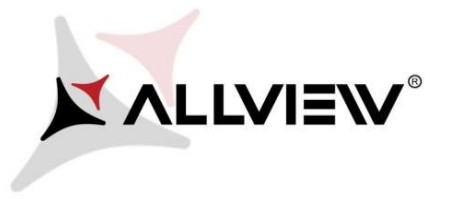

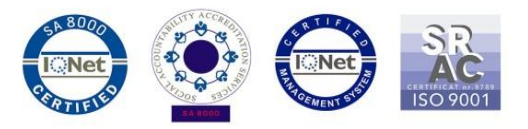

- 1. Kapcsolja be a készüléket, és csatlakozzon WiFi hálózathoz.
- 2. Helyezzen be memóriakártyát, és válassza ki alapértelmezett tárhelyként, a beállításokban:

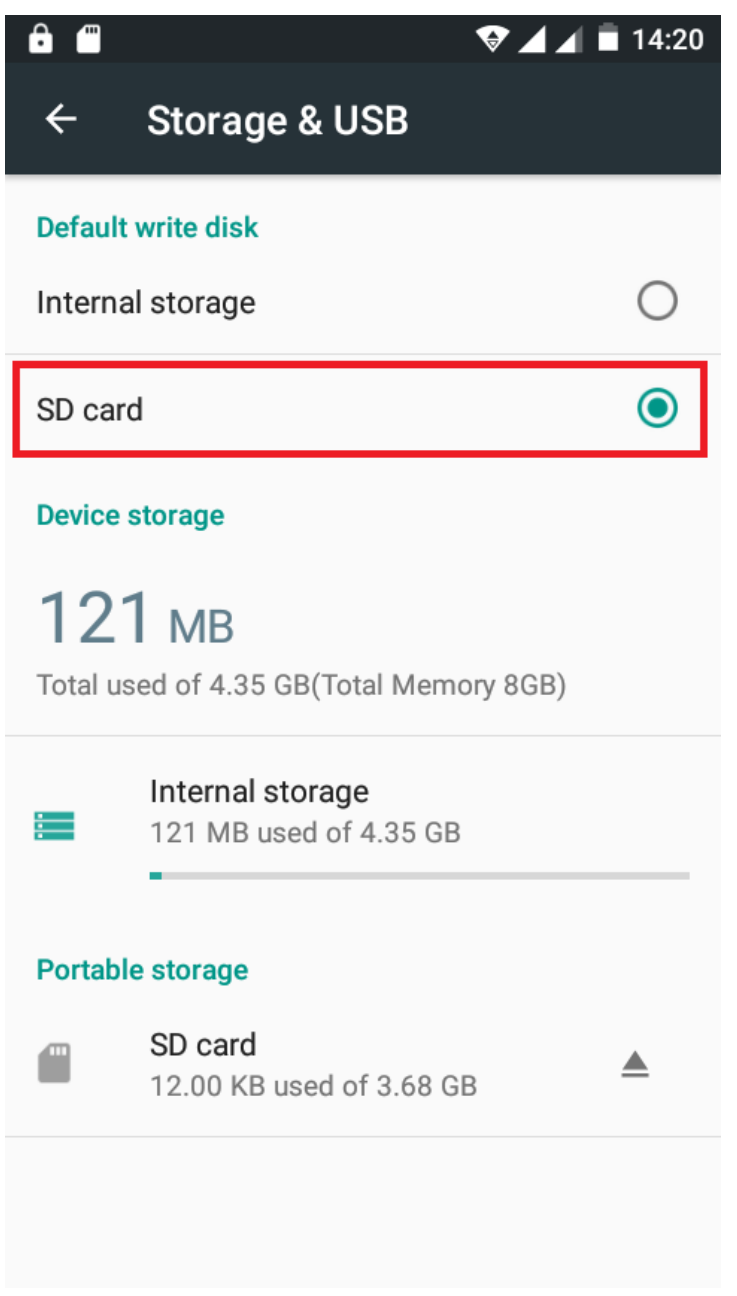

3. Nyissa meg a készüléken a "**Rendszerfrissítés / System update**" alkalmazást az alkalmazás menüben:

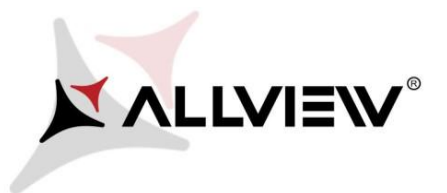

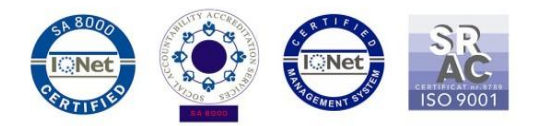

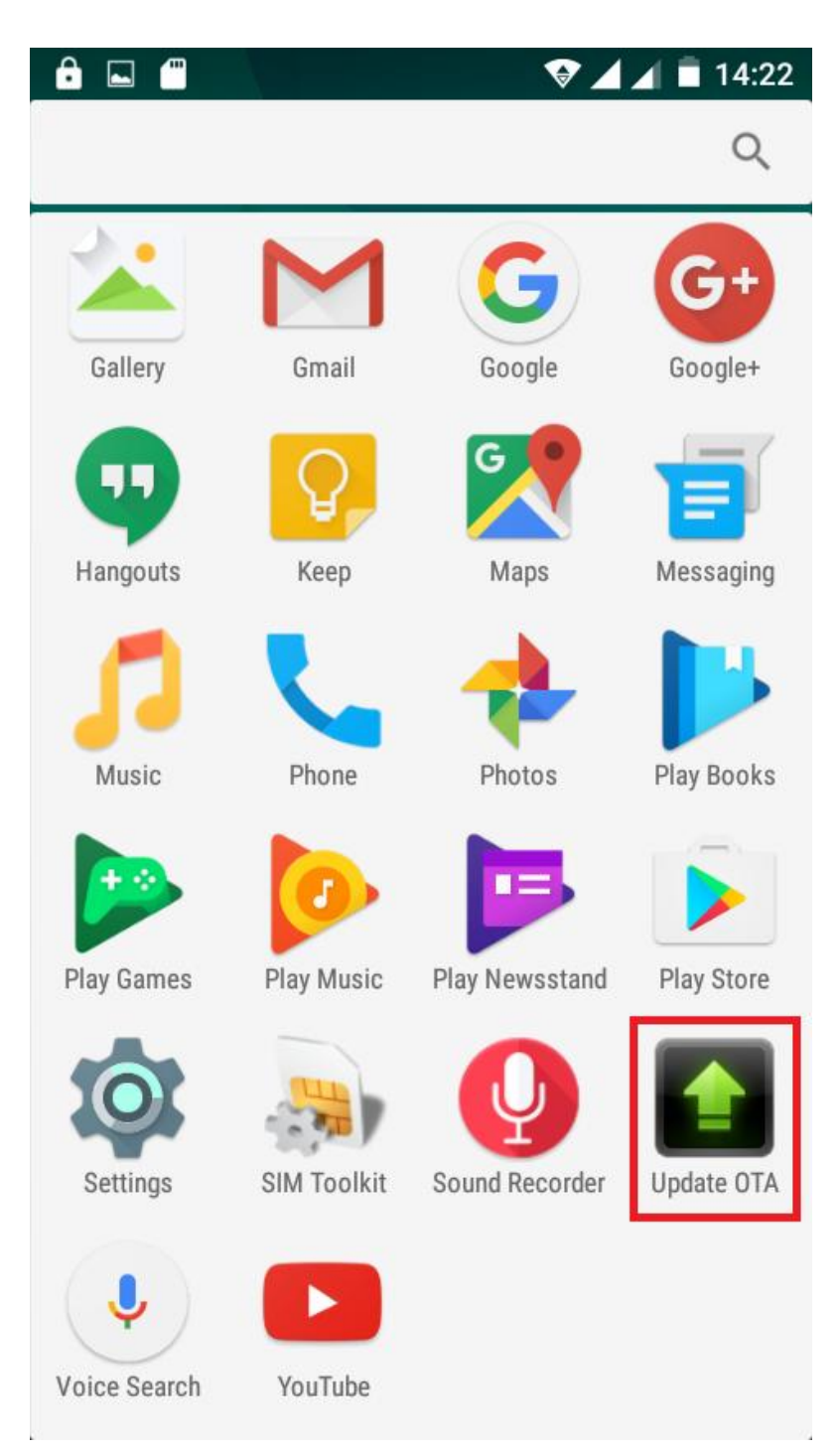

4. Keressen rá az elérhető frissítésekre a **"Szoftverfrissítés keresés / Check new version"** opcióval: (*P6\_lite\_SV5.0*).Nyomja meg a Letöltés/Download:

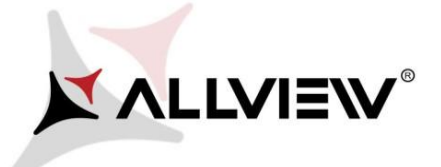

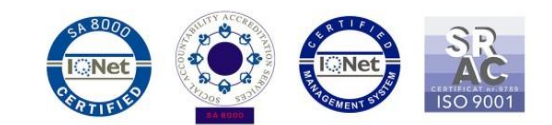

14:24 • ſ .... · Update OTA ALLVIEW SYSTEM UPDATE NEW New version:P6\_lite\_SV5.0 Progress rate:0% 0 / 312639.56 (KB) Firmware update can enhance machine stability and patch bugs. Current version:P6\_lite\_SV4.0 Download cancel

5. Kérem, várjon, míg az új szoftver letöltésre kerül.

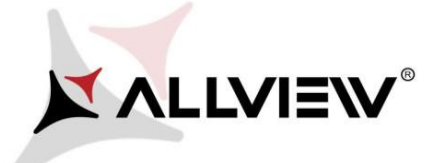

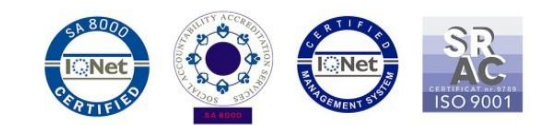

14:28

Update OTA

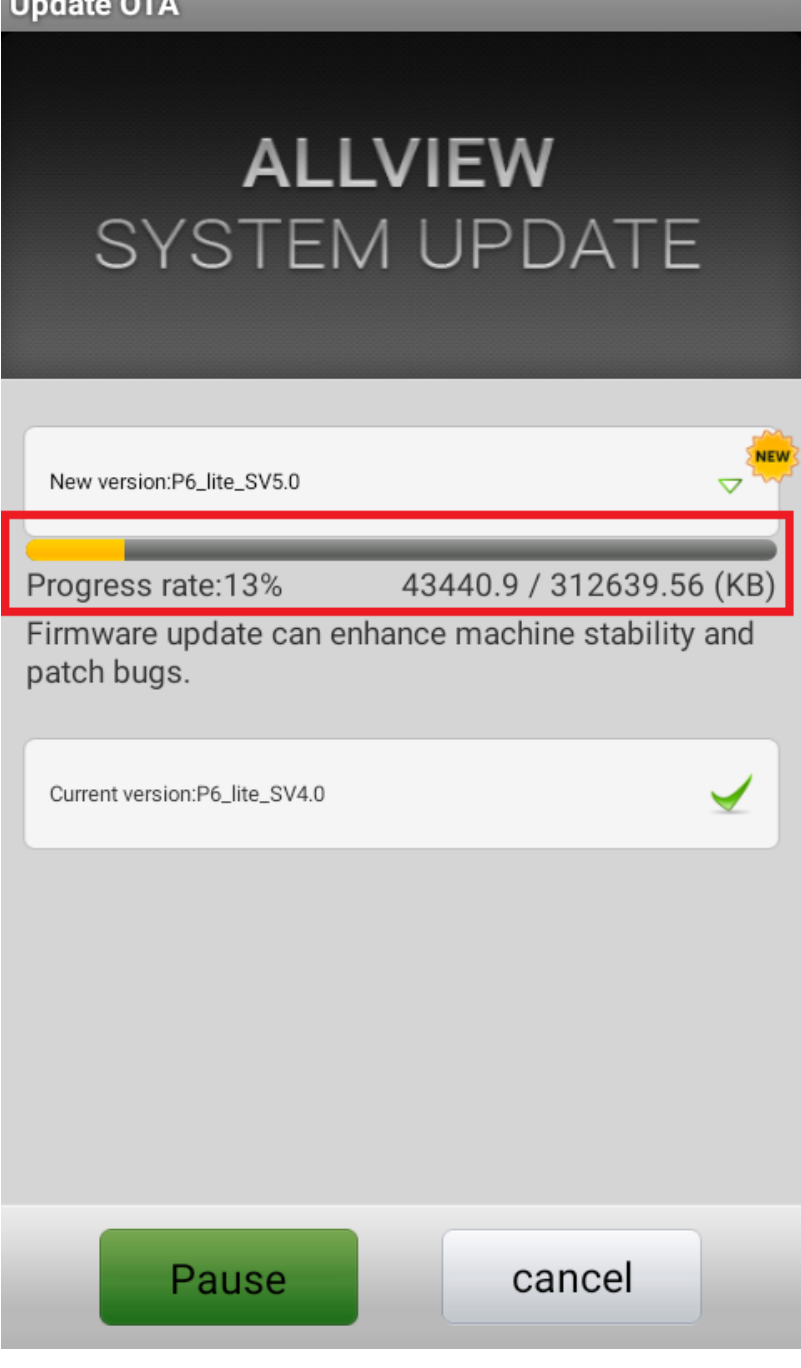

6. A letöltés befejeztét az alábbi értesítés jelzi a képernyőn

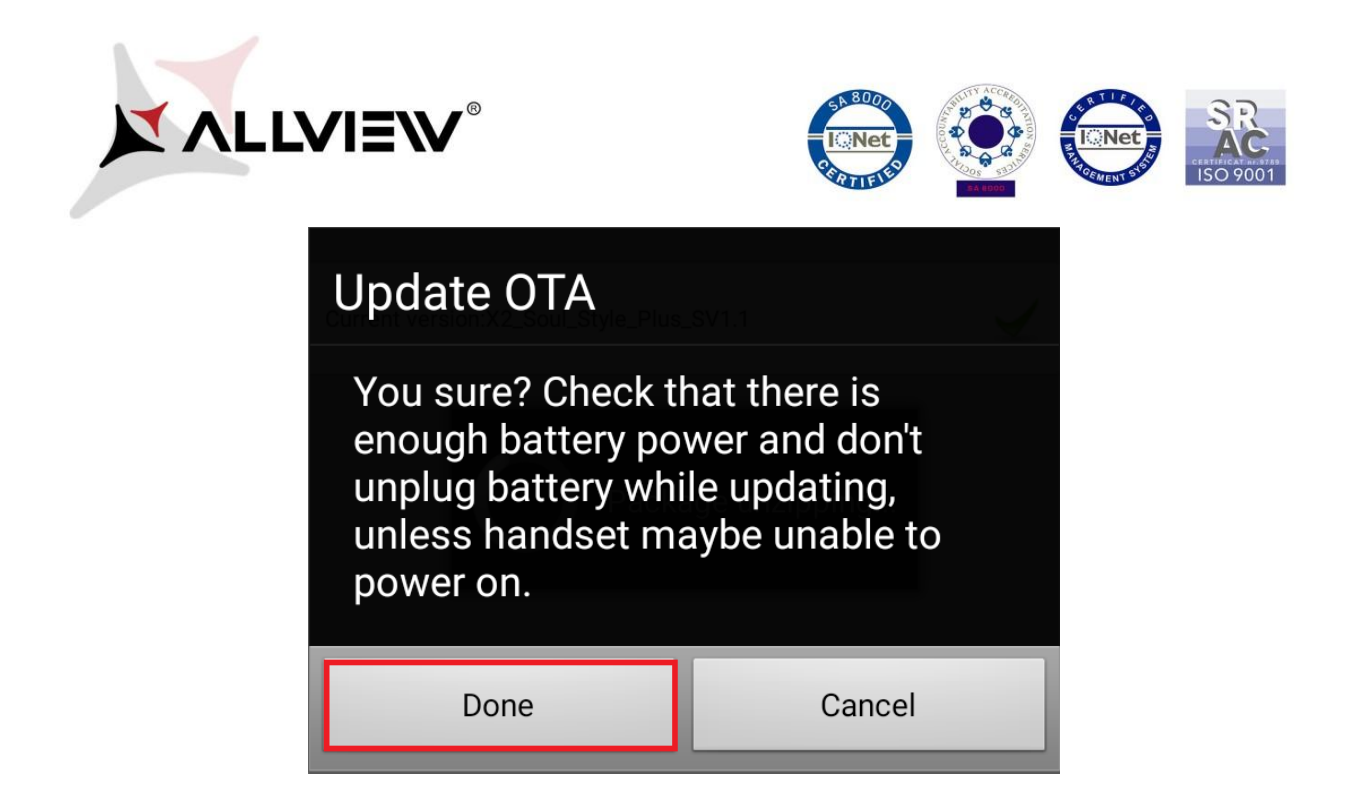

7. Nyomja meg a "Done" gombot. A készülék újraindul és automatikusan megkezdi a frissítést.

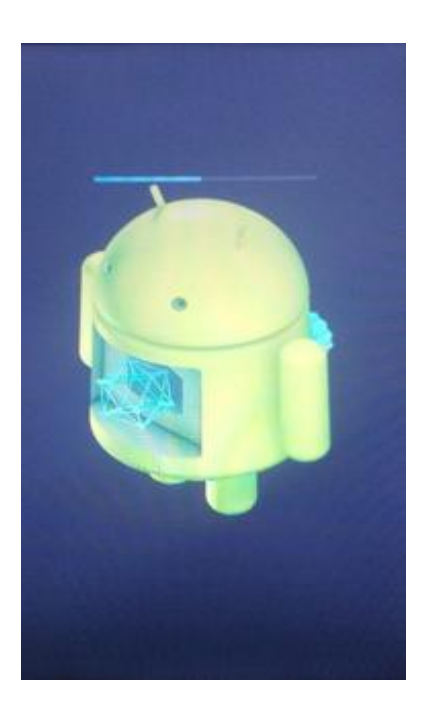

8. A frissítés végeztével a készülék ismét újraindul.

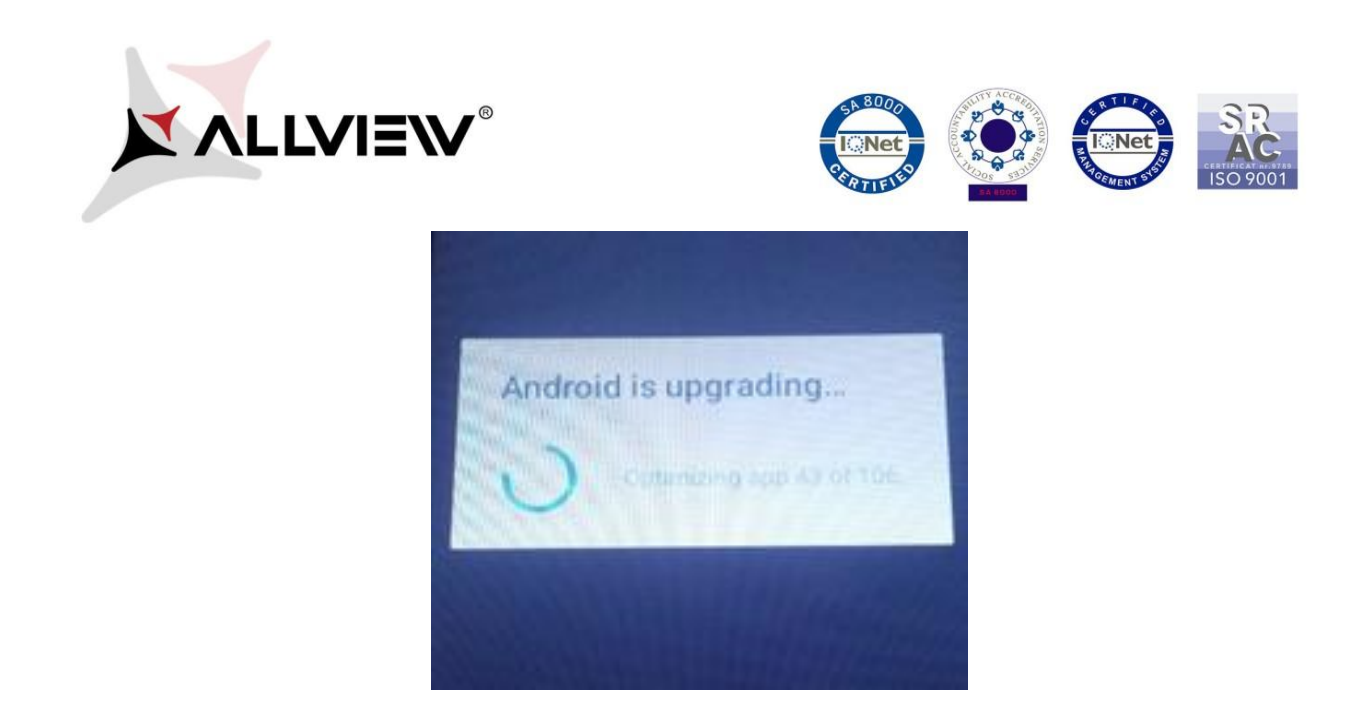

9. "Android frissítés / Android is upgrading" üzenet jelenik meg a kijelzőn

Ajánljuk a Gyári visszaállítás / Factory Reset opciót a frissítést követően.

*FIGYELEM*! Az összes személyes fájl, és dokumentum törlésre kerül a Gyári Visszaállítás folyamán!